# **IIPT - ISMAILI INSTITUTIONS PORTUGAL**

# **CHECK AND REFRESH 2022**

UM GUIA RÁPIDO PARA MEMBROS DO JAMAT

Este documento contém instruções claras passo a passo para os utilizadores do Jamat sobre como aceder à plataforma IIPT e actualizar a informação do seu agregado familiar. Caso ainda não esteja registado, pode também utilizar este guia para iniciar o seu processo de auto-registo.

Última Actualização: 21 de Fevereiro 2022

# JÁ ESTÁ REGISTADO NA JURISDIÇÃO DE PORTUGAL?

- No caso de ter tido uma conta na anterior plataforma JIS (Jamati Information System), isso significa que já está registado!
- Se <u>não estiver registado</u>, pode auto-registrar-se a começando no **Passo 1.**
- Se já estiver registado, então salte os passos 1 e 2 e vá para o passo 3.

## **PASSOS-CHAVE**

- 1. Criar Conta de Utilizador
- 2. Activar a conta de utilizador (pelo Secretariado do Conselho Nacional)
- 3. Aceder ao IIPT e Alterar Password
- 4. Actualização de informações do agregado familiar e pessoais (três passos)

Passo 1. Informação do agregado familiar

Detalhes do endereço

Detalhes da casa

Preferências de Contacto

Passo 2. Informação dos membros do agregado familiar

Informação pessoal

Situação Económica

Saúde

Educação

Passo 3. Precisa de acrescentar alguém ao seu agregado familiar?

Formulário de contacto

5. Imprimir carta de confirmação

# 1. Criar Conta de Utilizador

• Ir para a página de entrada do IIPT (<u>https://www.iiportugal.org</u>)

| Ismaili I                      | nstitutions Portugal 🛛 😹 EN                                 |                                                                                                  |
|--------------------------------|-------------------------------------------------------------|--------------------------------------------------------------------------------------------------|
| 19                             |                                                             |                                                                                                  |
|                                | Entrar                                                      | (ou crie uma conta)                                                                              |
|                                | Email ou Nome do Utilizador                                 |                                                                                                  |
|                                |                                                             |                                                                                                  |
| A                              | Palavra-passe                                               |                                                                                                  |
|                                | •••••                                                       |                                                                                                  |
| 2                              | Esqueceu-se da sua password?                                | Entrar                                                                                           |
| 19                             |                                                             |                                                                                                  |
| Termos e Con<br>Council for Po | dições / Política de Privacidade   © 2022 Ismaili<br>rtugal | Este site usa cookies para gerir o acesso. Poderá consultar a nossa<br>política de cookies aqui. |

- Clique na\_ligação de crie uma conta
- Introduza o endereço de e-mail
- Introduzir Data de nascimento (Dia, Mês, Ano)
- Clique no botão **<u>Submeter</u>** para aceder ao formulário de registo.

Nota: Os campos Email e Data de Nascimento são obrigatórios. O sistema enviará as credenciais de login para o endereço de correio electrónico registado.

| Ismaili Ir | tutions Portugal 🛛 😹 EN  |     |
|------------|--------------------------|-----|
| R          | Registo                  |     |
|            | Email Data de Nascimento |     |
|            | Dia ~                    |     |
| 12         | Mês ~                    | 1B  |
|            | Ano ~                    | K/R |
| 6          | Submeter                 |     |
|            |                          | 2/3 |

Termos e Condições / Política de Privacidade | © 2022 Ismaili Council for Portugal

- Preencher os vários campos no formulário
- Clique no botão **Enviar**.

**Nota**: Os campos marcados com \* são de preenchimento obrigatório.

| Ismaili In  | stitutions Portugal 🛛 😹 EN                            |              |
|-------------|-------------------------------------------------------|--------------|
| 197         | 2222222222                                            |              |
|             | Preencha os seus dados<br>* Nome Próprio              |              |
| E           | * Apelido                                             |              |
|             |                                                       |              |
| 25          | * SexoPOR FAVOR SELECCIONE ~                          | RZ           |
|             | * IsmailiPOR FAVOR SELECCIONE ~                       | Ne           |
| <b>19</b> 2 | * Endereço de email                                   |              |
|             | mickeymouse@disney.com  * Confirmar endereço de email |              |
| G           | Telemóvel                                             | $\mathbf{X}$ |
| 22          | * País                                                | P            |
| D           | POR FAVOR SELECCIONE ~                                | 5%           |
| 6           | Gamatkhana PLEASE SELECT                              | 35           |
|             | * Linha de endereço 1                                 |              |
|             | Linha de endereço 2                                   |              |
|             | Linha de endereço 3                                   | X            |
| 22          | Código Postal                                         | 16           |
| 9           |                                                       |              |
| 9           | Enviar                                                |              |
|             |                                                       |              |

Termos e Condições / Política de Privacidade | © 2022 Ismaili Council for Portugal

• Após a introdução da informação de registo, aparecerá a seguinte mensagem

| Ismaili Institutions Portugal 🛛 🚟 EN                                                                                                    |          |
|----------------------------------------------------------------------------------------------------|----------|
|                                                                                                    |          |
| O seu nome de utilizador e palavra-passe ser-lhe-ão enviados por e-mail no prazo de 48 horas. O e-ma<br>intitulado <b>'Ismaili Institutions Portugal'</b> .       | il será  |
| Verifique regularmente a sua conta de correio electrónico (mickeymouse@disney.com), , incluindo a sua correio não solicitado.                                     | oasta de |
| Por favor, certifique-se de que o endereço de correio electrónico acima está activo e correcto, caso contra receberá estes dados e terá de se registar novamente. | ário não |
| Voltar à Ismaili Institutions Portugal Página Inicial                                                                                                    |          |
| © 2022 Ismaili Council for Portugal                                                                                                    |          |

• Clique na opção Voltar a Iniciar Sessão no menu superior ou feche a janela

# 2. Activar a conta de utilizador (pelo Secretariado do Conselho Nacional)

O pedido de registo será revisto pelo secretariado do NC. Se aprovado, as credenciais de acesso (nome de utilizador e palavra-chave) serão enviadas para o e-mail registado em 48 horas.

## 3. Iniciar sessão no IIPT e Alterar Palavra-passe

• Ir para a página de entrada do IIPT (<u>https://www.iiportugal.org</u>)

| Ismaili     | Institutions Portugal                 | EN EN                                                       |
|-------------|---------------------------------------|-------------------------------------------------------------|
| 19          |                                       |                                                             |
|             | Entrar                                | (ou crie uma conta)                                         |
|             | Email ou Nome do Utilizad             | or                                                          |
| 5           | mickeymouse@disney.con                | 1                                                           |
|             | Palavra-passe                         |                                                             |
|             | •••••                                 | C                                                           |
| 22          | Esqueceu-se da sua passv              | vord? Entrar                                                |
|             | 0                                     | NUG S                                                       |
| Termos e Co | ndições / Política de Privacidade   © | Este site usa cookies para gerir o acesso. Poderá consultar |

2022 Ismaili Council for Portugal a nossa política de cookies aqui.

- Introduza o Email ou Nome do Utilizador e a sua Palavra-passe
- Clique no botão Entrar
- Na primeira vez que entrar na plataforma IIPT, deve alterar a sua palavra-passe. O ecrã de alteração de palavra-passe aparecerá automaticamente. Nota: A palavrapasse é sensível a maiúsculas e minúsculas.

| Ismaili Institutions Portuga                             | al 🚟 EN                                                                      |                                                                        | Voltar a Iniciar Sessão                              | Ajuda     |
|----------------------------------------------------------|------------------------------------------------------------------------------|------------------------------------------------------------------------|------------------------------------------------------|-----------|
| 1922                                                     | C C C                                                                        | 22                                                                     |                                                      | 26        |
| Para aceder à sua conta, por fav<br>utilizador ou endere | Caro(a) Mio<br>vor defina a sua palavra-chav<br>eço de correio electrónico e | ckey Mouse<br>/e utilizando o formulário a<br>a sua nova palavra-passe | baixo. Pode utilizar o seu<br>para iniciar a sessão. | ı nome de |
| De                                                       | efinir palavra-passe                                                         |                                                                        |                                                      |           |
| A                                                        | palavra-passe deve ter pelo meno:                                            | s 8 caracteres                                                         |                                                      |           |
| No                                                       | lova Palavra-passe:                                                          |                                                                        |                                                      |           |
| Vo                                                       | oltar a introduzir a palavra-passe:                                          |                                                                        |                                                      |           |
|                                                          |                                                                              | Def                                                                    | inir                                                 |           |
| © 2022 Ismaili Council for Portugal                      |                                                                              |                                                                        |                                                      |           |

- Introduza a nova palavra-passe e digite-a novamente nos campos apropriados. A nova palavra-passe deve ter pelo menos 8 caracteres.
- Clique no botão Definir

• Terá também de aceitar os Termos de Utilização (caixa de verificação). Verifique os *Termos de Utilização/Política de privacidade* e clique no botão **Aceitar.** 

| Ismaili Institutions Port          | ugal 🚟 EN                                                                                                    | Voltar a Iniciar Sessão Ajuda  |
|------------------------------------|----------------------------------------------------------------------------------------------------|--------------------------------|
| 1973/2                             | 502                                                                                                    |                                |
| Termos de Uti                      | lização e Política de Privacidade                                                                                |                                |
| Bem-vi                             | ndo(a) a Ismaili Institutions Portugal webs                                                                      | ite.                           |
| Os Termo<br>Por favor              | os de Utilização e Politica de Privacidade foram atualiza<br>confirme que os reviu e aceitou antes de continuar. | dos desde o seu último acesso. |
| Aceito                             | 05                                                                                                    |                                |
| Termos<br>Politica                 | de Utilização / 🛛 🗌<br>de Privacidade                                                                            |                                |
|                                    |                                                                                                    | Aceitar                        |
| @ 2020 Jamaili Council for Deduced |                                                                                                    |                                |

## 4. Actualização de informações do agregado familiar e pessoais (três passos)

Depois de iniciar sessão como utilizador registado, aparece a página inicial. Este ecrã permite-lhe rever/actualizar informações pessoais, informações de endereço, informações sobre a morada, preferências de contacto e detalhes individuais como Perfil Económico, Saúde e Educação.

Clique no botão <u>Atualizar Informações Pessoais</u> para rever ou actualizar a informação em três passos.

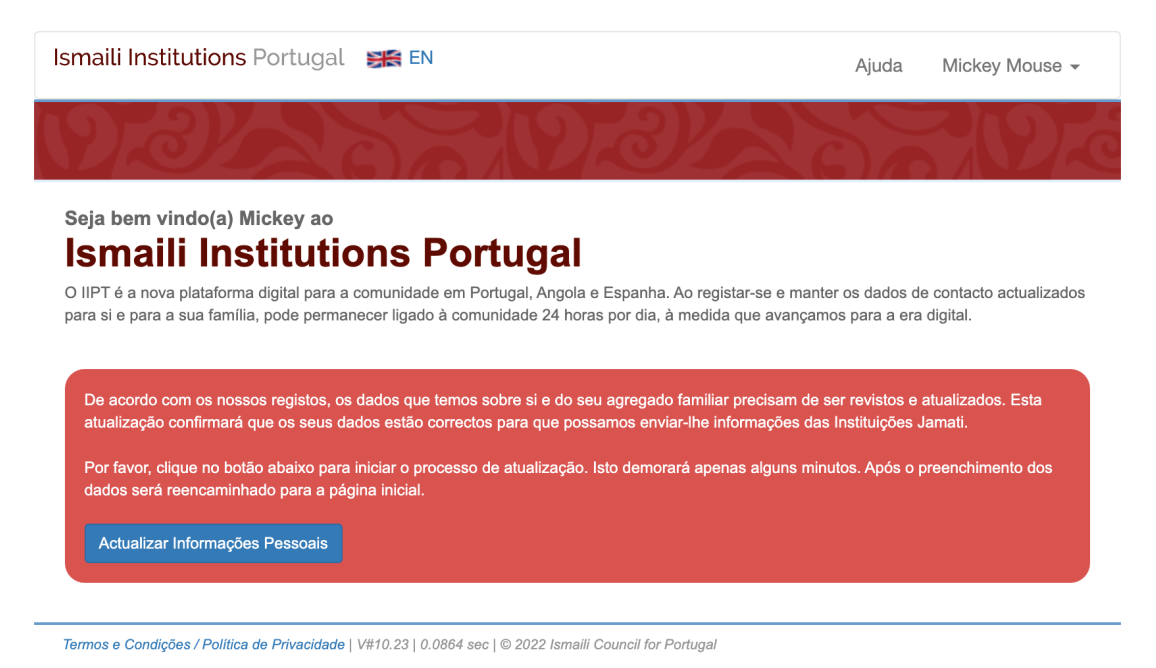

#### Passo 1/3. Informação do Agregado Familiar

A Informação do Agregado inclui morada, informação de contacto, detalhes da habitação, distância para Jamatkhana e meio de contacto preferencial.

 Clique no botão <u>Alterar Morada</u> para modificar a morada do(s) membro(s) seleccionado(s) do seu agregado familiar.

| Ismaili Institutions Portugal 🛛 😹 EN                                                                                           | Ajuda         | Mickey Mouse                                      | *   |
|----------------------------------------------------------------------------------------------------|---------------|---------------------------------------------------|-----|
|                                                                                                    |               |                                                   |     |
| Por favor, complete os passos 1, 2 e 3 para atualizar o seu perfil.                                                            | veb. Assim au | ue a informação do                                | seu |
| agregado familiar for actualizada, poderá também actualizar detalhes individuais.<br>Passo 1 - Informação do Agregado Familiar | q             |                                                   |     |
| Morada e detalhes do agregado familiar                                                                                         |               |                                                   |     |
| Hollywood<br>PORTUGAL                                                                                                    | Jam           | atkhana em que es<br>registado/a<br><b>Lisboa</b> | tá  |
| Alterar Morada »<br>Última actualização em:21/02/2022                                                                          | 4             | Requer revisão                                    |     |
| A Please update household details before continuing to update individual members of the household                              |               |                                                   |     |
| Termos e Condições / Política de Privacidade   V#10.23   0.12 sec   © 2022 Ismaili Council for Portugal                        |               |                                                   |     |

• Aparecerão os seguintes ecrãs relativos a *Morada* do seu agregado familiar.

| smaili Institutions Portugal 🛛 😹 EN                |     |                            | Ajuda            | Mickey Mouse   |
|----------------------------------------------------|-----|----------------------------|------------------|----------------|
| 2223                                               | 219 |                            | 6)6              |                |
|                                                    | Мог | ada                        |                  |                |
| Morada                                             |     |                            |                  |                |
| <b>≭</b> País de Residência                        |     |                            |                  |                |
| Portugal                                           | ~   |                            |                  |                |
| * Morada                                           |     | Localidade                 |                  |                |
| HOLLYWOOD                                          |     |                            |                  |                |
| ★ Código Postal                                    |     | Área do Código Postal      |                  |                |
|                                                    |     |                            |                  |                |
| Meio de Contacto Preferencial do Agregado Familiar |     |                            |                  |                |
| Número de telefone fixo                            |     | * Jamatkhana principal fre | equentado pela f | amília         |
|                                                    |     | Lisboa                     |                  |                |
| x Voltar                                           |     |                            |                  | Gravar e Avanc |
|                                                    |     |                            |                  |                |

- Rever/actualizar os campos no formulário relativos a *Morada* e *Meio de Contacto Preferencial do Agregado Familiar*.
- Clique no botão Gravar e Avançar para guardar a informação.

Nota: Os campos marcados com \* são de preenchimento obrigatório.

| Ismaili Institutions Portugal 🚟 EN                                                                                                    | Ajuda        | Mickey Mouse -                                                                                      |
|----------------------------------------------------------------------------------------------------|--------------|----------------------------------------------------------------------------------------------------|
| 19222321222                                                                                                    |              | 202                                                                                                 |
| Por favor, complete os passos 1, 2 e 3 para atualizar completamente o seu perfil.<br>NB: Steps with a status of A Requires review require updating to fully access the website. Once your household inf   | formation is | s updated you will be                                                                               |
| able to update individual details.<br>Etapa 1 - Informação do Agregado Familiar                                                                                                    |              |                                                                                                    |
| Endereço e detalhes do agregado familiar                                                                                                    |              |                                                                                                    |
| Hollywood<br>2675-648<br>PORTUGAL<br>Change Address »<br>Last updated on: 21/02/2022                                                                                                    | Jama         | atkhana em que está<br>registado/a<br>Lisboa<br>, <mark>Requires review</mark><br>.tualizar Dados » |
| Please update household details before continuing to update individual members of the household Termos e Condições / Política de Privacidade   V#10.23   0.0858 sec   © 2022 Ismaili Council for Portugal |              |                                                                                                    |

- Clique no botão <u>Atualizar Dados</u> para modificar os dados do seu agregado familiar e as preferências de contacto.
- Aparecerão os seguintes ecrãs com os Detalhes do agregado familiar.

| Ismaili Institutions Portugal 🛛 😹 EN                                               | Ajuda Mickey Mouse - |
|------------------------------------------------------------------------------------|----------------------|
| 172/222                                                                            |                      |
| Detalhes do agregado familiar                                                      | Meio de Contacto     |
| Habitação                                                                          |                      |
| * Por favor seleccione a opção que melhor descreve a sua<br>habitação actual       |                      |
| Selecione uma opção                                                                |                      |
| Distância para Jamatkhana                                                          |                      |
| * Qual a distância da sua habitação para o Jamatkhana mais<br>próximo de sua casa? |                      |
| Selecione uma opção ~                                                              |                      |
| « Voltar                                                                           | Gravar e Avancar »   |

Termos e Condições / Política de Privacidade | V#10.23 | 0.2954 sec | © 2022 Ismaili Council for Portugal

- Actualize os campos de Habitação e Distância para Jamatkhana
- Clique em <u>Gravar e Avançar</u> botão para guardar a informação e passar ao segundo separador (Meios de Contacto)

**Nota**: Os campos marcados com \* são de preenchimento obrigatório.

• Os ecrãs seguintes aparecerão com o *Meio de Contacto*.

| Ismaili Institutions Portugal                      | Ajuda Mickey Mouse 🗸 |
|----------------------------------------------------|----------------------|
| 1922 33 192                                        | 3/2 2 2 2 2 2        |
|                                                    |                      |
| Detalhes do agregado familiar                      | Meio de Contacto     |
| Meio de Contacto Preferencial do Agregado Familiar |                      |
| ✤ Jamatkhana principal frequentado pela família    |                      |
| Lisboa                                             | ~                    |
| Número de telefone fixo                            |                      |
|                                                    |                      |
| « Voltar                                           | Gravar e Avancar »   |

Termos e Condições / Política de Privacidade | V#10.23 | 0.2942 sec | © 2022 Ismaili Council for Portugal

- Reveja/actualize o seu Jamatkhana (aquele que o seu agregado familiar frequenta regularmente) e número de telefone no separador *Meio de Contacto Preferencial do Agregado Familiar*.
- Clique em <u>Guardar e Avançar</u> botão para guardar a informação e prossiga para o Passo 2 (Membros do agregado familiar)

Nota: Os campos marcados com \* são de preenchimento obrigatório.

#### Passo 2/3. Membros do agregado familiar

Nesta secção deverão aparecer todos os Membros do seu agregado familiar.

• Clique no botão de **Rever dados** na coluna de *Opções*.

| Ismaili Institutions Portugal 🛛 😹 EN                                                                                                    | Ajuda       | Mickey Mouse -                                                    |
|----------------------------------------------------------------------------------------------------|-------------|-------------------------------------------------------------------|
| 192222202222                                                                                                    |             |                                                                   |
|                                                                                                    |             |                                                                   |
| Por favor, complete os passos 1, 2 e 3 para atualizar o seu perfil.                                                                                                    |             |                                                                   |
| Nota: Os passos com um Aviso <u>A</u> Requer revisão necessitam de actualização para terem acesso total ao sítio wel agregado familiar for actualizada, poderá também actualizar detalhes individuais. | b. Assim qu | ue a informação do seu                                            |
| Passo 1 - Informação do Agregado Familiar                                                                                                    |             |                                                                   |
| Morada e detalhes do agregado familiar                                                                                                    |             |                                                                   |
| Hollywood<br>2675-648<br>PORTUGAL<br>Alterar Morada »<br>Última actualização em:21/02/2022                                                                                                    | Jam         | atkhana em que está<br>registado/a<br>Lisboa<br>Atualizar Dados » |
| Passo 2 – Membros do agregado familiar                                                                                                    |             |                                                                   |
| Name                                                                                                    |             | Options                                                           |
| Mickey Mouse                                                                                                    | 4           | Requires review<br>Rever dados »                                  |
| 🛕 É necessário actualizar a informação sobre todos os membros do agregado familiar antes de continuar p                                                                                                | ara o pass  | so final.                                                         |

Termos e Condições / Política de Privacidade | V#10.23 | 0.1319 sec | © 2022 Ismaili Council for Portugal

**Nota**: Se houver mais indivíduos listados, repetir os passos acima para cada Membro do agregado familiar. Escolha quem é o Chefe de Família (essa pessoa terá privilégios especiais para actualizar o perfil dos restantes membros do agregado familiar). Deve também indicar a relação entre o Chefe de Família e cada membro do agregado familiar.

Alguns campos disponíves na secção Dados Pessoais são obrigatórios, contudo a informação relativa a Situação Laboral e Económica, Saúde, e Educação são opcionais.

 Os ecrãs seguintes aparecerão com três separadores como Dados Pessoais, Situação Laboral e Económica e Educação. Para ter o separador Saúde visível, é necessário seleccionar a caixa de verificação ao lado da pergunta: "Consente em partilhar os seus dados de Saúde com as Instituições?" na secção Autorizaçoes.

| smaili Institutions Portugal 🛛 🚟                      | EN                 |                          | Ajuda | Mickey Mouse - |
|-------------------------------------------------------|--------------------|--------------------------|-------|----------------|
| 22/22                                                 | Z                  |                          |       |                |
|                                                       |                    |                          |       |                |
| Dados Pessoais                                        | Situação La        | boral e Económica        |       | Educação       |
|                                                       | Informação relativ | a a: Mickey Mouse        |       |                |
| Dados Pessoais de Mickey                              |                    |                          |       |                |
| * Nomes Próprios                                      |                    | Nomes Intermédios        |       |                |
| MICKEY                                                |                    |                          |       |                |
| * Apelidos                                            |                    | <b>≭</b> Género          |       |                |
| MOUSE                                                 |                    | Male                     |       | ~              |
| Região de Origem Ancestral 🕄                          |                    | * Data de Nascimento     |       |                |
| Selecione uma opção                                   | ~                  | 03/04/1975               |       |                |
|                                                       |                    | (dd/mm/yyyy)             |       |                |
| * Naturalidade                                        |                    | Local do nascimento      |       |                |
| Selecione uma opção                                   | ~                  |                          |       |                |
| * É Ismaili?                                          |                    | * Estado Civil           |       |                |
| Sim                                                   | ~                  | Solteiro(a)              |       | ~              |
| Telemóvel Principal                                   |                    | Outro Contacto Telemóvel |       |                |
| Email Principal                                       |                    | Outro Email              |       |                |
| mickeymouse@disney.com                                |                    |                          |       |                |
| Nº Contacto Telefónico do Trabalho                    |                    |                          |       |                |
|                                                       |                    |                          |       |                |
| Contacto de Emergência                                |                    |                          |       |                |
| Nome da pessoa a contactar                            |                    |                          |       |                |
|                                                       |                    |                          |       |                |
| Nº de Contacto de emergência                          |                    |                          |       |                |
|                                                       |                    |                          |       |                |
| Fotografia do Mickey<br>Carregar uma nova fotografia: |                    |                          |       |                |
| Fotografia                                            |                    |                          |       |                |
| 2                                                     |                    |                          |       |                |

Upload a new photo:
Choose file No file chosen
A sua fotografia terá de ser processada pela equipa do IIPT antes de ser disponibilizada. Isto pode demorar alguns dias.

| Outros dados                                                                           |                 |
|----------------------------------------------------------------------------------------|-----------------|
| Indique o ano em que Mickey imigrou do seu país de origem                              |                 |
| Selecione uma opção                                                                    |                 |
|                                                                                        |                 |
| Voluntariado                                                                           |                 |
| Deseja fazer voluntariado?                                                             |                 |
| Selecione uma opção                                                                    |                 |
| Tampo diaponível para a valuatoriado (barao par apmana)                                |                 |
| Tempo disponível para o voluntariado (noras por semana)                                |                 |
| Selecione uma opção                                                                    |                 |
| Áreas de interesse<br>Area of Interest (Área de Interesse)                             |                 |
| V                                                                                      | Add (Adicionar) |
| Remember to click the Add button to save the details, more than one entry can be made. |                 |
| (Por favor clique no botão Adicionar, pode ser adicionada mais do que uma entrada.)    |                 |
|                                                                                        |                 |
| Complete                                                                               |                 |
| Comunicações                                                                           |                 |
| Mickey pretende receber notificações institucionais do National Council por email?     |                 |
| Sim                                                                                    |                 |
|                                                                                        |                 |

Mickey deseja receber informação sobre assuntos do Jamat através de sms/mensagem para o nº de telemóvel registado no IIPT?

🔽 Sim

Subscrição da Newsletter Semanal

## 🔽 Sim

Receberá a newsletter semanal no seu email registado como email principal

| Autoriza  |     |
|-----------|-----|
| Autorizad | coe |

| Mickey consente a partilha de dados com as instituições afiliadas com o Ismaili Imamat?                                                                    |                    |
|----------------------------------------------------------------------------------------------------|--------------------|
| Z Sim                                                                                                    |                    |
| Autorizações sobre os dados de saúde                                                                                                    |                    |
| Do you consent to share Health information with Institutions? (Consente em partilhar os seus dados de saúde<br>com as Instituições?)                       |                    |
| ● Yes (Sim) ○ No (Não)                                                                                                    |                    |
| Do you authorize your head of household to update your health data? (Autoriza o seu chefe de família em<br>atualizar os seus dados de saúde?)              |                    |
| ● Yes (Sim) ○ No (Não)                                                                                                    |                    |
| Remark: Even if you are the actual head of family, you must answer this question now in the case the head of<br>family change in the future.               |                    |
| ( <b>Nota</b> : Mesmo que atualmente seja chefe de família, deverá responder a esta questão agora para o caso de no<br>futuro o chefe de família alterar.) |                    |
|                                                                                                    |                    |
| « Voltar                                                                                                    | Gravar e Avancar » |
|                                                                                                    |                    |

Termos e Condições / Política de Privacidade | V#10.23 | 1.3021 sec | © 2022 Ismaili Council for Portugal

#### Dados pessoais

- Rever/actualizar informação das seguintes secções em Dados Pessoais:
  - Dados pessoais
  - o Contactos
  - Contacto de emergência
  - o Fotografia\*
  - o Voluntariado
  - o Outros dados
  - o Comunicações
  - Autorizações\*\*\*
- Clique no botão <u>Gravar e Avançar</u> para guardar os dados pessoais e prosseguir para o separador Situação Laboral e Económica.

Nota: Os campos marcados com \* são de preenchimento obrigatório.

\*Os carregamentos de fotos só serão visíveis após aprovação do Secretariado. \*\*Para ter o separador Saúde visível é necessário activar a caixa de verificação ao lado da pergunta: "*Consente em partilhar os seus dados de Saúde com as Instituições*? "

• Os ecrãs seguintes aparecerão com o formulário de Situação Laboral e Económica.

| Ismaili Institutions Portugal 😸 | EN EN                        | Início | Contacto | Ajuda | Mickey Mouse - |
|---------------------------------|------------------------------|--------|----------|-------|----------------|
| 032                             |                              |        |          |       | 26)6           |
| Dados Pessoais                  | Situação Laboral e Económica | Saúde  |          |       | Educação       |

| Informação | relativa | a: | Mickey | Mouse |
|------------|----------|----|--------|-------|
|            |          |    |        |       |

| Situação Laboral e Económic | а |
|-----------------------------|---|
|-----------------------------|---|

| Detalhes da Ocupação Profissional                                                                                                    |                                               |                                    |                                                            |                                    |        |                    |
|----------------------------------------------------------------------------------------------------|-----------------------------------------------|------------------------------------|------------------------------------------------------------|------------------------------------|--------|--------------------|
| Profissão (Categoria)                                                                                                    |                                               |                                    |                                                            |                                    |        |                    |
| Selecione uma opção                                                                                                    |                                               |                                    |                                                            |                                    |        | ~                  |
| Selecione uma opção                                                                                                    |                                               |                                    |                                                            |                                    |        | ~                  |
| Detalhes da Profissão                                                                                                    |                                               |                                    |                                                            |                                    |        |                    |
| Experiência Profissional                                                                                                    |                                               |                                    |                                                            |                                    |        |                    |
|                                                                                                    |                                               |                                    |                                                            |                                    |        |                    |
| Anos de Experiência Profissional                                                                                                    |                                               |                                    |                                                            |                                    |        |                    |
| Selecione uma opção                                                                                                    |                                               |                                    |                                                            |                                    |        | ~                  |
| Está Inscrito no Centro de Emprego?                                                                                                    |                                               |                                    |                                                            |                                    |        |                    |
| Selecione uma opção                                                                                                    |                                               |                                    |                                                            |                                    |        | ~                  |
|                                                                                                    |                                               |                                    |                                                            |                                    |        |                    |
| Planos de Poupança                                                                                                    |                                               |                                    |                                                            |                                    |        |                    |
| PPR                                                                                                    |                                               |                                    |                                                            |                                    |        |                    |
| ☐ Other                                                                                                    |                                               |                                    |                                                            |                                    |        |                    |
| Empresas                                                                                                    |                                               |                                    |                                                            |                                    |        |                    |
| Country (País)                                                                                                    | City <i>(Cidade)</i>                          | Name / Website<br>(Nome / Website) | Number of<br>Employees<br>(N <sup>o</sup><br>Funcionários) | Annual Income<br>(Faturação Anual) |        |                    |
| • • • • • • • • • • • • • • • • • • •                                                                                                    |                                               |                                    | ~                                                          |                                    | ~      | Add<br>(Adicionar) |
| Remember to click the Add button to save the details, more than of<br>(Por favor clique no botão Adicionar, pode ser adicionada mais do<br>Please update the blank fields and then click the Add button. | one entry can be made.<br>o que uma entrada.) |                                    |                                                            |                                    |        |                    |
| Outros dados                                                                                                    |                                               |                                    |                                                            |                                    |        |                    |
| Link para o Perfil no LinkedIn                                                                                                    |                                               |                                    |                                                            |                                    |        |                    |
|                                                                                                    |                                               |                                    |                                                            |                                    |        |                    |
|                                                                                                    |                                               |                                    |                                                            |                                    |        |                    |
|                                                                                                    |                                               |                                    |                                                            |                                    |        |                    |
| « Voltar                                                                                                    |                                               |                                    |                                                            |                                    | Gravar | e Avancar »        |

Termos e Condições / Política de Privacidade | V#10.23 | 0.5155 sec | © 2022 Ismaili Council for Portugal

#### Informação sobre a situação laboral e económica

- Rever/actualizar informação das seguintes secções em Situação Laboral e Económica:
  - Detalhes da Ocupação Profissional
  - Outros Dados
- Clique no botão <u>Gravar e Avançar</u> para guardar informação sobre o seu estado laboral e económico e prossiga para a secção Saúde ou Educação.

**Nota**: só irá ver o separador *Saúde* se autorizar a partilha dos seus dados de saúde na secção Dados Pessoais/Autorizações.

Os campos marcados com \* são de preenchimento obrigatório.

• Aparecerá os seguintes ecrã com o formulário relativo a Saúde

| Ismaili Institutions Portugal 🛛 😹                | EN                                              |                | Início | Contacto | Ajuda | Mickey Mouse -        |
|--------------------------------------------------|-------------------------------------------------|----------------|--------|----------|-------|-----------------------|
| 19-21-5                                          |                                                 |                |        |          |       |                       |
|                                                  |                                                 |                |        |          |       | <b>R b</b> ) <i>(</i> |
| Dados Pessoais                                   | Situação Laboral e Económ                       | lica           | Saúde  |          |       | Educação              |
|                                                  | Informação relativa                             | a: Mickey Mous | e      |          |       |                       |
|                                                  |                                                 |                |        |          |       |                       |
| Saúde                                            |                                                 |                |        |          |       |                       |
|                                                  |                                                 |                |        |          |       |                       |
| Altura                                           |                                                 | Peso           |        |          |       |                       |
| centimetros                                      |                                                 | kg             |        |          |       |                       |
| (centimetros)                                    |                                                 | (Kg)           |        |          |       |                       |
| Perímetro abdominal                              |                                                 |                |        |          |       |                       |
| centímetros                                      |                                                 |                |        |          |       |                       |
| (centímetros)                                    |                                                 |                |        |          |       |                       |
| Necessidades Especiais                           |                                                 |                |        |          |       |                       |
| Se Mickey tiver alguma necessidade espec         | ial, por favor selecione todas as que se aplica | am             |        |          |       |                       |
| <ul> <li>Dificuldades de aprendizagem</li> </ul> |                                                 |                |        |          |       |                       |
| Dificuldades Físicas                             |                                                 |                |        |          |       |                       |
| Dificuldades Auditivas                           |                                                 |                |        |          |       |                       |
| Dificuldades Visuais                             |                                                 |                |        |          |       |                       |
| Dificuldades Psicológicas                        |                                                 |                |        |          |       |                       |
| Outra Deficiência                                |                                                 |                |        |          |       |                       |
| Necessita de algum equipamento para supe         | ortar as suas necessidades especiais?           |                |        |          |       |                       |
| Selecione uma opção                              |                                                 |                |        |          |       | ~                     |
| Outras Necessidades Especiais                    |                                                 |                |        |          |       |                       |
|                                                  |                                                 |                |        |          |       |                       |
|                                                  |                                                 |                |        |          |       |                       |
|                                                  |                                                 |                |        |          |       |                       |
|                                                  |                                                 |                |        |          |       |                       |
|                                                  |                                                 |                |        |          |       |                       |
| Por favor, especifique.                          |                                                 |                |        |          |       | 10                    |
|                                                  |                                                 |                |        |          |       |                       |

| Family History                                                           |                                                 |
|--------------------------------------------------------------------------|-------------------------------------------------|
| Do you have a family (parents, siblings, aunts, grandparents) history of | the following illnesses (can be more than one): |
|                                                                          |                                                 |
| Tipo de Sangue                                                           |                                                 |
| Tipo sanguíneo                                                           |                                                 |
| Selecione uma opção                                                      |                                                 |
|                                                                          |                                                 |
| Doenças cardiovasculares                                                 |                                                 |
| Doenças cardiovasculares                                                 |                                                 |
| Acidente vascular cerebral                                               |                                                 |
| Angina de peito                                                          |                                                 |
| Bypass                                                                   |                                                 |
| Doença das Artérias Coronárias                                           |                                                 |
| Enfarte agudo do miocárdio                                               |                                                 |
| Hipertensão                                                              |                                                 |
| Varizes/Tromboembolismo                                                  |                                                 |
| <ul> <li>Falha do coração</li> </ul>                                     |                                                 |

Doenças oncológicas

Outras doenças cardiovasculares

| Outras Doenças               |
|------------------------------|
| Doenças                      |
| Anemia                       |
| Ansiedade                    |
| Asma                         |
| Cálculos (Pedras ou Litiase) |
|                              |
| Depressão                    |
| Doença de Alzheimer          |
| Doença de Parkinson          |
| Doença Próstata              |
| Hémia                        |
| Hipotiroidismo               |
| Quistos Miomas               |
| Reumatismo                   |
| Tiróide                      |
| Outras Doenças               |
|                              |
|                              |
| Diabetes                     |
| Selecione uma opção          |

| Seguros de saúde                                                                                          |                    |
|----------------------------------------------------------------------------------------------------|--------------------|
| Seguros de saúde                                                                                          |                    |
| Health Insurance (Seguro de Saúde)                                                                        |                    |
|                                                                                                    | Add (Adicionar)    |
| Remember to click the Add button to save the details, more than one entry can be made.                    |                    |
| (Por favor clique no botão Adicionar, pode ser adicionada mais do que uma entrada.)                       |                    |
| Tem seguro de funeral?                                                                                    |                    |
| Selecione uma opção                                                                                       | ~                  |
| Outros seguros                                                                                            |                    |
|                                                                                                    |                    |
|                                                                                                    |                    |
| Medicação                                                                                                 |                    |
| Medicação                                                                                                 |                    |
|                                                                                                    |                    |
| Outros dados                                                                                              |                    |
| Nº Serviço Nacional de Saúde                                                                              |                    |
|                                                                                                    |                    |
| Tem médico de família?                                                                                    |                    |
| Selecione uma opção                                                                                       | ~                  |
| Vacinas em dia                                                                                            |                    |
| Selecione uma opção                                                                                       | ~                  |
| Fumador                                                                                                   |                    |
| Selecione uma opção                                                                                       | ~                  |
| Intolerâncias alimentares (Alergias)                                                                      |                    |
|                                                                                                    |                    |
| Desportos que pratica                                                                                     |                    |
|                                                                                                    |                    |
| Regularidade do Checkup                                                                                   |                    |
| Selecione uma opção                                                                                       | ~                  |
| « Voltar                                                                                                  | Gravar e Avancar » |
|                                                                                                    |                    |
| Termos e Condições / Política de Privacidade   V#10.23   1.2225 sec   © 2022 Ismaili Council for Portugal |                    |

# Informação de saúde

- Rever/actualizar informação das seguintes secções em Saúde:
  - o Informações básicas
  - o Necessidades Especiais
  - o História da Família
  - o Tipo de Sangue
  - o Doenças cardiovasculares
  - o Doenças oncológicas
  - Outras Doenças
  - Seguros de saúde

- Medicamentos
- Outros dados
- Clique no botão <u>Gravar e Avançar</u> para guardar informação sobre Saúde e prossiga para a secção Educação

Nota: Os campos marcados com \* são de preenchimento obrigatório.

• Aparecerão os seguintes ecrãs com o formulário Educação

| Ismaili Institutions Portugal 🛛 🚟 EM        | I                                  | Início | Contacto | Ajuda | Mickey Mouse - |
|---------------------------------------------|------------------------------------|--------|----------|-------|----------------|
| 922                                         |                                    |        |          |       | 200            |
|                                             |                                    |        |          |       |                |
| Dados Pessoais                              | Situação Laboral e Económica       | Saúde  |          |       | Educação       |
|                                             | Informação relativa a: Mickey Mous | e      |          |       |                |
| Educação                                    |                                    |        |          |       |                |
| Habilitações Literárias                     |                                    |        |          |       |                |
| Grau da Qualificação académica mais elevada |                                    |        |          |       |                |
| Selecione uma opção                         |                                    |        |          |       | ~              |
| Descrição da Qualificação ou Nome do Curso  |                                    |        |          |       |                |
|                                             |                                    |        |          |       |                |
| Área de Estudos                             |                                    |        |          |       |                |
| Selecione uma opção                         |                                    |        |          |       | ~              |
| Instituição de Ensino                       |                                    |        |          |       |                |
|                                             |                                    |        |          |       |                |
|                                             |                                    |        |          |       |                |
| Situação Académica Atual                    |                                    |        |          |       |                |
| Status enquanto estudante                   |                                    |        |          |       |                |
| Selecione uma opção                         |                                    |        |          |       | ~              |
| Instituição em que frequenta os estudos     |                                    |        |          |       |                |
|                                             |                                    |        |          |       |                |
| Grau do Curso                               |                                    |        |          |       |                |
| Selecione uma opção                         |                                    |        |          |       | ~              |
| Nome do Curso                               |                                    |        |          |       |                |
|                                             |                                    |        |          |       |                |
| Ano curricular atual                        |                                    |        |          |       |                |
|                                             |                                    |        |          |       |                |
|                                             |                                    |        |          |       |                |

| Capacidades linguísticas e informáticas                                                        |                                                                                               |                                            |                    |
|------------------------------------------------------------------------------------------------|-----------------------------------------------------------------------------------------------|--------------------------------------------|--------------------|
| Domínio da Língua do país de residência                                                        |                                                                                               |                                            |                    |
| Selecione uma opção                                                                            |                                                                                               |                                            | ~                  |
| Domínio da língua Inglesa                                                                      |                                                                                               |                                            |                    |
| Selecione uma opção                                                                            |                                                                                               |                                            | ~                  |
| Outras línguas                                                                                 |                                                                                               |                                            |                    |
| Language (Linguas)                                                                             | Ability (Competência)                                                                         |                                            |                    |
|                                                                                                | Básico   Basic                                                                                | ~                                          | Add (Adicionar)    |
| Remember to click the Add button to save the<br>(Lembre-se de clicar no botão Adicionar para s | details, more than one entry can be made.<br>guardar os detalhes, mais do que uma língua pode | ser adicionada.)                           |                    |
| Please update the blank fields and then click the                                              | e Add button. (Por favor preencha os campos em b                                              | ranco e depois clique no botão Adicionar.) |                    |
| Competências Tecnologias de Informação                                                         |                                                                                               |                                            |                    |
| Selecione uma opção                                                                            |                                                                                               |                                            | ~                  |
| Microsoft Excel                                                                                |                                                                                               |                                            |                    |
| Selecione uma opção                                                                            |                                                                                               |                                            | ~                  |
|                                                                                                |                                                                                               |                                            |                    |
| Bolsas de Estudo                                                                               |                                                                                               |                                            |                    |
| Bolsas de Estudo                                                                               |                                                                                               |                                            |                    |
| Scholarship Name (Designação da Bols                                                           | sa da Estudo)                                                                                 | Year (Ano)                                 |                    |
|                                                                                                |                                                                                               |                                            | Add (Adicionar)    |
| Remember to click the Add button to save the                                                   | datails, more than one entry can be made                                                      |                                            |                    |
| (Por favor clique no botão Adicionar, pode ser                                                 | adicionada mais do que uma entrada.)                                                          |                                            |                    |
|                                                                                                |                                                                                               |                                            |                    |
| Cursos / Certificados / Atividades Extracurricula                                              | res                                                                                           |                                            |                    |
| Atividades Extracurriculares                                                                   |                                                                                               |                                            |                    |
|                                                                                                |                                                                                               |                                            |                    |
| Activity Description (Designação da Ativ                                                       | ridade)                                                                                       | Institution (Instituição)                  |                    |
|                                                                                                |                                                                                               |                                            | Add (Adicionar)    |
| Remember to click the Add button to save the                                                   | details, more than one entry can be made.                                                     |                                            |                    |
| (Por lavor clique no botao Adicional, pode ser                                                 | adicionada mais do que uma entrada.)                                                          |                                            |                    |
|                                                                                                |                                                                                               |                                            |                    |
| « Voltar                                                                                       |                                                                                               |                                            | Gravar e Avancar » |
|                                                                                                |                                                                                               |                                            |                    |

Termos e Condições / Política de Privacidade | V#10.23 | 0.9595 sec | © 2022 Ismaili Council for Portugal

#### Informação sobre educação

- Rever/actualizar informação das seguintes secções em Educação:
  - Percurso Académico
  - o Capacidadades linguísticas e informáticas
  - o Informação académica
  - o Bolsas de estudo
  - Actividades Extracurriculares
- Clique no botão Gravar e Avançar para guardar informação sobre educação

Nota: Os campos marcados com \* são de preenchimento obrigatório.

#### Etapa 3/3. Precisa de acrescentar alguém ao seu agregado familiar?

• Os ecrãs seguintes aparecerão com o Passo 1, Passo e2 Passo 3.

| Ismaili Institutions Portugal 🛛 😹 EN                                                                                                    | Início       | Contacto          | Ajuda      | Mickey Mouse 👻                                                     |
|----------------------------------------------------------------------------------------------------|--------------|-------------------|------------|--------------------------------------------------------------------|
| 022302230                                                                                                    |              | 23                | Vo         | Sola                                                               |
| Por favor, complete os passos 1, 2 e 3 para atualizar o seu perfil.                                                                                                    |              |                   |            |                                                                    |
| Obrigado por atualizar os seus dados, pode alterar qualquer informação utilizando as opções abaixo.                                                                                                    |              |                   |            |                                                                    |
| Passo 1 - Informação do Agregado Familiar                                                                                                    |              |                   |            |                                                                    |
| Endereço e detalhes do agregado familiar                                                                                                    |              |                   |            |                                                                    |
| Hollywood<br>2675-648<br>PORTUGAL<br>Alterar Morada »<br>Last updated on: 21/02/2022                                                                                                    |              |                   | Jar        | natkhana em que está<br>registado/a<br>Lisboa<br>Atualizar Dados » |
| Passo 2 – Membros do agregado familiar                                                                                                    |              |                   |            |                                                                    |
| Name                                                                                                    |              |                   |            | Options                                                            |
| Mickey Mouse                                                                                                    |              |                   | Last       | Updated on: 21/02/2022<br>Rever dados »                            |
| Passo 3 - Precisa de acrescentar alguém ao seu agregado familiar?                                                                                                    |              |                   |            |                                                                    |
| Falta alguém no seu agregado familiar?<br>Por favor clique no botão "Contacto" para nos informar. Apenas para indivíduos residentes na Jurisdição de Portugal (Portuga                                                      | al, Espanha  | e Angola).        |            | Contacto »                                                         |
| Obrigado por atualizar os dados do seu agregado familia                                                                                                    | r.           |                   |            |                                                                    |
| Confirmação impressa requerida     Há um ou mais membros do seu agregado familiar que requerem um formulário de confirmação. Clique no botão abaixo p     Kamadia do seu Jamatkhana.     Imprimir Formulário de Confirmação | bara imprimi | r o formulário de | confirmaçã | o e entregue a Mukhi-                                              |
| Return to the Home Page                                                                                                    |              |                   |            |                                                                    |
| Termos e Condições / Política de Privacidade   V#10.23   0.1747 sec   © 2022 Ismaili Council for Portugal                                                                                                    |              |                   |            |                                                                    |

- Para adicionar mais membros do agregado familiar, clique no botão <u>Contacto</u>.
- O formulário *Contacto* permite aos membros do jamat enviar questões ou pedidos à equipa do IIPT directamente a partir do site.

| Ismaili Institutions Portugal 🛛 😹                                                              | EN                   |                                                                                           | Ajuda       |
|------------------------------------------------------------------------------------------------|----------------------|-------------------------------------------------------------------------------------------|-------------|
|                                                                                                |                      |                                                                                           | <b>12</b> 2 |
| Contacte-nos                                                                                   |                      |                                                                                           |             |
| Se tiver alguma dúvida sobre<br>este sítio web que não                                         | Para                 | Website Administrator                                                                     |             |
| pelas nossas páginas de<br>ajuda, utilize o seguinte                                           | *<br>Assunto         | Assunto                                                                                   |             |
| formulário para enviar Ismaili<br>Institutions Portugal um e-<br>mail ao Administrador do IIPT | <b>₩</b><br>Email    | munir.ahmad@akdn.org                                                                      |             |
| - Instituições Ismaili Portugal.                                                               |                      | Não podemos responder a menos que nos forneça um<br>endereço de correio eletrónico válido |             |
|                                                                                                | <b>₩</b><br>Mensagem |                                                                                           |             |
|                                                                                                |                      |                                                                                           |             |
|                                                                                                |                      |                                                                                           |             |
|                                                                                                |                      | Cancelar Enviar Mensagem                                                                  |             |
|                                                                                                |                      |                                                                                           |             |

© 2022 Ismaili Council for Portugal

• Introduza o assunto, email, e mensagem e Clique em Enviar Mensagem.

**Nota:** este formulário também pode ser acedido a partir do link *Contacte-nos* mostrado no menu principal.

#### 5. Imprimir carta de confirmação

- No final do processo de registo, notará um alerta para Imprimir a Confirmação de Registo.
- Clique no botão <u>Imprimir Formulário de Confirmação</u> para abrir o formulário PDF descarregável e siga as instruções mencionadas no formulário para completar o registo dos novos membros do agregado familiar.

| Obrigado por actualizar os seus                                    | dados.                                             |                                 |
|--------------------------------------------------------------------|----------------------------------------------------|---------------------------------|
| A fim de completar o registo pa<br>e apresente este documento ao s | ara membros recém adicio<br>seu Mukhi-Kamadia loca | onados, por favor imprima<br>1. |
| Eles assinarão e enviarão o form                                   | nulário para o Secretariao                         | do do National Council.         |
| Por favor note que apenas os m<br>listados abaixo:                 | embros Ismaili recentem                            | ente adicionados estão          |
| Nomes dos novos membros re                                         | egistados:                                         |                                 |
| Nome                                                               | Referência                                         |                                 |
|                                                                    |                                                    |                                 |